# User Guide – Club Travel HRG Ireland

April 2018

Note:

Cytric is fully PCI compliant. Your personal profile data is secure within this platform. In addition, Club Travel/HRG will comply with all GDPR requirements as per the GDPR law that becomes effective MAY 2018.

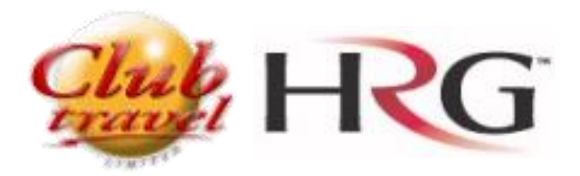

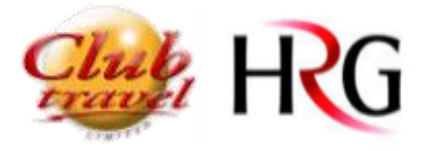

# Index

| • Rail Search          | 3                                                                                                    |
|------------------------|----------------------------------------------------------------------------------------------------|
| • Rail availability    | 4                                                                                                    |
| • Available Rail Fares | 5                                                                                                    |
| Complete Rail Booking  | 5                                                                                                    |
| CANCELLATIONS          | 7                                                                                                    |
|                        | <ul> <li>Rail Search.</li> <li>Rail availability</li> <li>Available Rail Fares</li> <li>Complete Rail Booking</li> <li>CANCELLATIONS</li> </ul> |

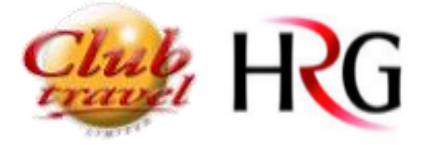

## **Rail Booking**

Rail Search

Via

Departure Date

Service Class
Standard Class

This is your Cytric Welcome Page from here you will learn how to do a Rail booking.

Select the Rail option by clicking on the Rail tab.

\*\*Rail tickets can also be searched and selected from the Rail/flight tab for comparison.

| ≡ асутгіс                                                                                                    |            | My Trips       | Admin            | istration of  | User Prof   | iles<br>Travel Arr | S<br>anger Da | Sola      | ange Vo<br>t(tm) | onsows<br>Ser | ski<br>vices | •         |
|----------------------------------------------------------------------------------------------------|------------|----------------|------------------|---------------|-------------|--------------------|---------------|-----------|------------------|---------------|--------------|-----------|
|                                                                                                    |            |                |                  |               |             |                    |               |           |                  |               |              |           |
| Selected travellers                                                                                                    |            |                |                  |               |             |                    | A             | dd Other  | Travel           | ler (wit      | thout j      | profile   |
| S Vonsowski, Solange (You) ×                                                                                                 |            |                |                  |               |             |                    |               |           |                  |               |              |           |
| → ½ ⇒                                                                                                    | þ          |                | é                | <b>≥</b> i    | Γ           |                    | Sele          | ct th     | ne R             | Rail          | Та           | b         |
| April 2018                                                                                                    | -          |                |                  | May 2         | 018         |                    |               |           |                  |               |              |           |
| 11 12 13 14 15 16 17 18 19 20 21 22 23 2<br>WED THU FW SAT SUN MON TUE WED THU FW SAT SUN MON TU                             | 4 25 26    | 6 27 28        | 29 30<br>SUN MON | 1 2<br>TUE WE | 3<br>5 THU  | 4 5                | 6<br>07 90N   | 7<br>MON  | 8<br>TUE         | 9<br>WED      | 10<br>THU    | 11<br>FNU |
|                                                                                                    | i i        |                |                  |               | 11          |                    |               |           |                  | 1             |              |           |
|                                                                                                    |            |                |                  |               |             |                    |               |           |                  |               |              |           |
|                                                                                                    |            | 9              |                  |               | a a         |                    |               |           |                  |               |              |           |
|                                                                                                    |            |                |                  |               |             |                    | -             |           |                  |               |              | _         |
| Abdut Privacy Policy/Information/Cookies Support Last login on 20/04/2018 16:43 / TwivView(tm) Session ID: 179033-1059024563 |            |                |                  |               |             | Outron<br>2018-0   | 1.20<br>4-20  |           | C                | BUS           | SINES        | S         |
| 1 Enter your rail routings and dates                                                                                         |            |                |                  |               |             |                    |               |           |                  |               |              |           |
| <ol> <li>Select the trip purpose and click cont</li> </ol>                                                                   | tinue      |                |                  |               |             |                    |               |           |                  |               |              |           |
| ≡ нсутгіс                                                                                                    |            | My Trips       | Admini           | stration of l | Jser Profil | les                | S             | Solar     | nge Vor          | isowsł        | d 🔻          |           |
|                                                                                                    |            |                |                  |               |             |                    |               |           |                  |               |              |           |
| 1 Start 2 Select options 3 Select fare 4 Complete this booking 5 Co                                                          | nfirmation |                |                  |               |             |                    |               | You are I | booking          | for:          |              | (/a)      |
|                                                                                                    |            |                |                  |               |             |                    |               |           | ONSOW            | ski, 30i      | lange        | (100)     |
| One Way Round Trip                                                                                                    |            |                |                  |               |             |                    |               |           |                  |               |              |           |
| From railway station                                                                                                    | 0          | To railway sta | tion             |               |             |                    |               |           |                  |               | (            | 9         |

#### Alternative via for your return segment?

| ťē | Return Date  | Ĩē                    |
|----|--------------|-----------------------|
| -  | Trip purpose | $\cdot$ $\rightarrow$ |

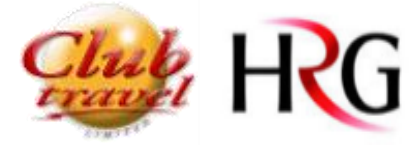

#### Rail availability

#### Below the Green banner you can find the Outgoing options

|   | <b>≜</b> cy | TRIC                                                     |                        | My Trips                                                           | Administration of User Profiles | Solange Vonsowski -                      |
|---|-------------|----------------------------------------------------------|------------------------|--------------------------------------------------------------------|---------------------------------|------------------------------------------|
| 1 | Start [+]   | 2 Select options 3 Select fare                           | 4 Complete this boo    | king 5 Confirmation                                                |                                 | You are booking for<br>Solange Vonsowski |
| - |             |                                                          |                        |                                                                    | All prices an                   | e for all travellers in currency         |
|   | → Wed       | nesday, 30 May 2018                                      |                        |                                                                    |                                 | Tame Difference                          |
|   | 2           | 06:16<br>London Euston, London, United<br>Kingdom (G8)   | 2hrs. 11min.           | 08:27<br>Marchester Piccadilly, Manchester,<br>United Kingdom (G8) | VIRGIN TRAINS - VT7005 - Trai   | • R                                      |
| 2 | + 45.42     | 49310.43                                                 |                        |                                                                    |                                 | M                                        |
| - | 8           | 06:36<br>London Euston, London, United<br>Kingdom (Gill) | 2hrs. 10min.<br>0 5xx0 | 08:46<br>Manchester Piccadilly, Manchester,<br>United Kingdom (08) | VIRGIN TRAINS - V77015 - Tra    | n );                                     |
|   | * 45.42     | *+310.43                                                 |                        |                                                                    |                                 | 14                                       |
| Ó | \$          | 06:55<br>London Euston, London, United<br>Kingdom (SB)   | 2tes. 9min.            | 09:04<br>Manchester Piccadilly, Manchester,<br>United Kingdom (GB) | VIRGIN TRAINS - VT7020 - Trai   |                                          |
|   | + 101.18    | ***310.43                                                |                        |                                                                    |                                 | 8.0                                      |
| 0 | 8           | 07:20<br>London Euston, London, United<br>Kingdom (GB)   | 2brs. 7min.<br>D 2000  | 09:27<br>Manchester Piccadilly, Manchester,<br>United Kingdom (GB) | VERGIN TRAINES - VT7025 - Trai  |                                          |
|   | + 137.97    | ***310,43                                                |                        |                                                                    |                                 | 5.4                                      |
| þ | 2           | 07:35<br>London Euston, London, United<br>Kingdom (GB)   | 21vs. 10min.<br>0.5mp  | 09:45<br>Manchester Piccadilly, Manchester,<br>United Kingdom (GB) | VIRGIN TRAINS - VT2030 - Trai   |                                          |
|   | + 137.97    | *++310.43                                                |                        |                                                                    |                                 |                                          |

As an option, you can change the sort order of the display, you can use the tools on the left-hand side to:

- > Change your search criteria
- > View summaries of the fares found
- > Expand all train options
- Change the sort order of the options

#### Below the Blue banner you can find the return options.

|   | Thu     | rsday, 31 May 2018                                                        |                        |                                                               |   |                                |                                   |
|---|---------|---------------------------------------------------------------------------|------------------------|---------------------------------------------------------------|---|--------------------------------|-----------------------------------|
| • |         | 16:15<br>Manchester Piccadilly, Manchester,<br>United Kingdom (GB)        | 2hrs. 5min.<br>0 Stop  | 18:20<br>London Euston, London, United<br>Kingdom (GB)        | ť | VIRGIN TRAINS - VT7670 - Train |                                   |
|   | → 45.42 | ⇔310.43                                                                   |                        |                                                               |   |                                | More                              |
| 0 |         | <b>16:35</b><br>Manchester Piccadilly, Manchester,<br>United Kingdom (GB) | 2hrs. 5min.<br>0 Stop  | <b>18:40</b><br>London Euston, London, United<br>Kingdom (GB) | ť | VIRGIN TRAINS - VT7675 - Train |                                   |
|   | → 45.42 | ⇔310.43                                                                   |                        |                                                               |   |                                | Mor                               |
| 0 |         | 16:55<br>Manchester Piccadilly, Manchester,<br>United Kingdom (GB)        | 2hrs. 11min.<br>0 Stop | <b>19:06</b><br>London Euston, London, United<br>Kingdom (GB) | ť | VIRGIN TRAINS - VT7680 - Train |                                   |
|   | → 45.42 | ⇔310.43                                                                   |                        |                                                               |   |                                | Mor                               |
| 0 | ۲       | 17:15<br>Manchester Piccadilly, Manchester,<br>United Kingdom (GB)        | 2hrs. 9min.<br>0 Stop  | <b>19:24</b><br>London Euston, London, United<br>Kingdom (GB) | ť | VIRGIN TRAINS - VT7685 - Train |                                   |
|   | → 45.42 | ⇔310.43                                                                   |                        |                                                               |   |                                | Mor                               |
| 0 | ۲       | 17:35<br>Manchester Piccadilly, Manchester,<br>United Kingdom (GB)        | 2hrs. 6min.<br>0 Stop  | <b>19:41</b><br>London Euston, London, United<br>Kingdom (GB) | ť | VIRGIN TRAINS - VT7690 - Train |                                   |
|   | → 45.42 | ⇔310.43                                                                   |                        |                                                               |   |                                | Mor                               |
|   |         |                                                                           |                        |                                                               |   | [                              | Continue with the Selected Option |

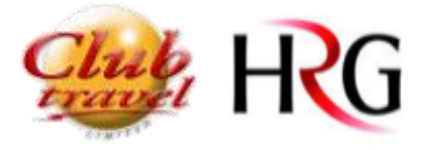

Click on "Continue "after selecting the option.

Available Rail Fares

On this page you will be shown alternative fares for the train times you have selected. Standard class and  $1^{st}$  class fares will be shown.

Move across the tabs to see more options.

Tick the box beside the fare you have selected and click continue.

|   | ≡ асутгіс                                                                           | My Trips                   | Administration of User Profiles | Solange Vi                     | onsowski <del>-</del> |
|---|-------------------------------------------------------------------------------------|----------------------------|---------------------------------|--------------------------------|-----------------------|
|   |                                                                                     |                            |                                 |                                |                       |
|   |                                                                                     |                            |                                 | You are booking for:           | ki                    |
|   | 1 Start [+] 2 Select options [+] 3 Select fare 4 Complete this booking              | 5 Confirmation             |                                 | onarge ronaowa                 | N                     |
|   |                                                                                     |                            | All prices are                  | e for all travellers in currer | ICY EUR GBP           |
| G | Wednesday, 30 May 2018         06:16         08           LONDON EUSTON         MAN | :27<br>ICHESTER PICCADILLY |                                 | RAINS - VT7005 - Train         |                       |
|   | Thursday, 31 May 2018<br>16:15 18<br>MANCHESTER PICCADILLY LONG                     | 20<br>DON EUSTON           |                                 | RAINS - VT7670 - Train         |                       |
|   | Standard Class 1st Class<br>from 310.43 from 556.48                                 |                            |                                 |                                |                       |
|   | Fare                                                                                |                            | Change                          | Refund                         | Price                 |
|   | IVIRGIN TRAINS BUSINESS STANDARD RETURN (WC2)                                       |                            |                                 |                                | 310.43                |
|   | 2 I ANYTIME RETURN (SOR)                                                            |                            |                                 | •                              | 388.62                |
|   |                                                                                     |                            |                                 |                                |                       |
|   |                                                                                     |                            |                                 |                                | Continue              |
|   |                                                                                     |                            |                                 |                                |                       |

#### Complete Rail Booking

In addition to the information available on the complete Train booking page, you will have access to reserve your preferred seat on the train.

| ≡ | <b>е сут</b>                                                                                                    | ic                                                                    |                    | My Trips                 | Administration of | User Profiles       | S Solar  | ge Vonsowski 🔫 |
|---|----------------------------------------------------------------------------------------------------|-----------------------------------------------------------------------|--------------------|--------------------------|-------------------|---------------------|----------|----------------|
|   | \$\langle \langle \lang | Train Booking                                                         | All prices are for | r all travellers in curr | ency EUR G8P      | You are booking for | n        |                |
|   |                                                                                                    | Your Selected Fare                                                    |                    |                          |                   | Solange Vonsowski   |          |                |
|   |                                                                                                    | Fare                                                                  | Change             | Refund                   | Price             | Your Train Booking  | Workflow |                |
|   |                                                                                                    | VIRGIN TRAINS - VT7005                                                |                    |                          |                   | Confirmation        |          |                |
|   |                                                                                                    | EL ADVANCE SINGLE (V20)                                               |                    |                          | 45.42             | Complete this       | booking  |                |
|   |                                                                                                    | 2                                                                     |                    | -                        | 45.42             | Select fare         | [+]      |                |
|   |                                                                                                    | VIRGIN TRAINS - VT7670                                                |                    |                          |                   | Select options      | [+]      |                |
|   |                                                                                                    | 2 (1) ADVANCE SINGLE (V2O)                                            |                    | ۰                        | 45.42             | Start               | [+]      |                |
|   |                                                                                                    | Change Your Search Criteria   Select other Trains   Select another Fi | are                |                          |                   |                     |          |                |
|   |                                                                                                    | To be booked Seats                                                    |                    |                          |                   |                     |          |                |
|   |                                                                                                    | At least one train allows a seat reservation.                         |                    |                          |                   |                     |          |                |
|   |                                                                                                    | Book Seats                                                            |                    |                          |                   |                     |          |                |
|   |                                                                                                    | For completing the booking please enter                               |                    |                          |                   |                     |          |                |
|   |                                                                                                    | Special Remarks (Notes to                                             |                    |                          |                   |                     |          |                |
|   |                                                                                                    | Consultant):                                                          |                    |                          |                   |                     |          |                |

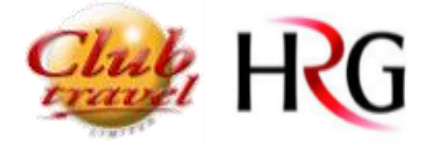

The Fields marked with an Asterix are mandatory

Accept the terms and conditions after reading and click Continue

| Traveller:   |                                  |                                              |
|--------------|----------------------------------|----------------------------------------------|
|              | Greeting:*                       | _ Mr Mrs. ● Miss _ Ms.                       |
|              | Title:                           | Prof. Dr. Mag.                               |
|              | First Name:*                     | Solange                                      |
|              | Last Name:*                      | Vonsowski                                    |
|              | Telephone:*                      | 003530899816201                              |
|              |                                  | Telephone 0049123456789                      |
|              | Mobile Telephone:*               | 003530899816201                              |
|              |                                  | Telephone 0049123456789                      |
|              | eMail:*                          | solange@ie.hrgworldwide.com                  |
|              | eMail:                           |                                              |
| Payment      |                                  |                                              |
| Invoice      |                                  |                                              |
| User Profile | :                                |                                              |
|              | Automatically transfer the above | e entered information into the User Profile. |
|              |                                  |                                              |
| Acceptance   | of Terms and Conditions          |                                              |
|              | Acceptance of Terms and Cond     | itions *                                     |
|              |                                  |                                              |
|              |                                  | Continue                                     |
|              |                                  |                                              |

Select the ticket collection point and complete the booking.

| Ticket Options               | Sick Heye                                        |                                   |                 |                      |       | You | are booking for:                        |     |
|------------------------------|--------------------------------------------------|-----------------------------------|-----------------|----------------------|-------|-----|-----------------------------------------|-----|
| Set-Se                       | rvice Ticket Machine                             |                                   |                 |                      |       | 500 | inge Vonsowski                          |     |
| The Schet is<br>Latest force | evaluation at the station fe<br>Deter 29/05/2018 | et Noiet machine                  |                 |                      | - 1   | You | r Train Booking Workfle<br>Confirmation | 7WF |
| ( Collect                    | ion from Station                                 |                                   |                 |                      | - 1   | 0   | Complete this booking                   | 1   |
| Ticket is ave<br>Later true  | lable at the departure sta<br>Date: 29/05/2018   | etion after payment and fulfilmen | 4               |                      |       | 0   | Select fare                             |     |
| L                            |                                                  |                                   |                 |                      | _     | 0   | Select options                          |     |
| Ticketing Date               | cket within 24 hours                             |                                   |                 |                      |       | 0   | Start                                   |     |
|                              |                                                  |                                   |                 |                      |       |     |                                         |     |
| billing Address              |                                                  |                                   |                 |                      |       |     |                                         |     |
| Company:                     |                                                  |                                   |                 |                      |       |     |                                         |     |
| Attention to                 | K.                                               |                                   |                 |                      |       |     |                                         |     |
| Street:                      |                                                  |                                   |                 |                      |       |     |                                         |     |
| Postal code                  |                                                  |                                   |                 |                      |       |     |                                         |     |
| Oty:                         |                                                  |                                   |                 |                      |       |     |                                         |     |
| Country                      |                                                  |                                   |                 |                      |       |     |                                         |     |
| User Profile:                |                                                  |                                   |                 |                      |       |     |                                         |     |
| Autom                        | atically transfer the abo                        | ve entered information into th    | e User Profile. |                      |       |     |                                         |     |
|                              |                                                  |                                   |                 | amplete this Dock    | · · · |     |                                         |     |
| Deals                        |                                                  |                                   |                 | tractile for payment |       |     |                                         |     |
| Dack                         |                                                  |                                   |                 | and add Flight and i |       |     |                                         |     |
|                              |                                                  |                                   |                 |                      |       |     |                                         |     |

At this stage you can select to add a hotel, flight or car hire to your booking.

\*\*\* The system automatically books the previous selected rail booking in the background \*\*\*

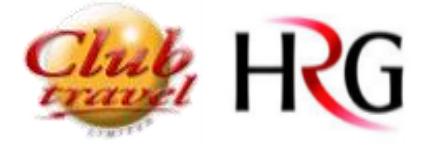

## CANCELLATIONS

Please note that this applies to CYTRIC BOOKINGS & CLASSIC BOOKINGS

All cancellation requests MUST be emailed to your Travel Consultant with

- a) Booking Reference
- b) The written request to cancel

All relevant cancellation fees will be charged as per booking conditions.